## 電子申請サービスのご利用方法

| Juratic                                                                                                    |                                                                          | ①福井県電子申請サービスのご                                           |
|----------------------------------------------------------------------------------------------------|--------------------------------------------------------------------------|----------------------------------------------------------|
| 福井県電子                                                                                                    | ー申請サービス                                                                  | 利用が初めての方は、右上の                                            |
| or and a grant of a grant of a gr | 255 talk-60t4255                                                         | <u>「利用登録はこちら」</u> をクリッ                                   |
|                                                                                                    |                                                                          | クして利用者登録を行ってくだ                                           |
| (育) 初めてご利用する方                                                                                                    | 甲酸抗の温泉(トックページ) 手続の温泉 手続案列 甲酸器入力 甲酸完了<br>実物を世                             | さい。                                                      |
| ▶ 初めて利用する万へ <sup>10</sup> ▶ 動作環境 <sup>10</sup>                                                                                                    | 0月15日 2021年09月03日 システム管理者                                                | ~ ~ ○<br>  ※利田考登録にはメールアドレス                               |
| ▶ 利用上の注意 □                                                                                                    | 2021年9月17日定期メンテナンス実施のお知ら・・・ 詳細                                           |                                                          |
| ▶ <u>よくあるご質問</u> <sup>@</sup>                                                                                                    | ▶ 【お知らせ】をすべて表示                                                           |                                                          |
|                                                                                                    | 申請先の選択                                                                   | 必要事項をこ人刀いたたさ、                                            |
| 操作 体験 操作シミュレーション                                                                                                    | 下の一覧から申読先を選んで、クリックしてください。                                                | 「次へ」→  利用規約に同意して登                                        |
| 電子申請による申請書入力・送信 を期刻的に体験できます                                                                                                    | 「「「「」」を見ていた。                                                             | <u>録する」</u> をクリックすると、登録し                                 |
| CIRRUPIC MAR CC 0.71                                                                                                    | 7 M/17K                                                                  | ていただいたメールアドレスに                                           |
|                                                                                                    | 市町村<br>士 、 ちからま 、 第四町 、 シロキ町 、 特益ま 、 新益町 、                               | 利用者 ID が記載された認証メール                                       |
|                                                                                                    | 大野市 小浜市                                                                  | が送られてきます。                                                |
|                                                                                                    | <u>f</u> 1947                                                            |                                                          |
| Juratic<br>20                                                                                                    |                                                                          | (2) 利用有豆鋏か元」しました                                         |
| (18)(18)(18)(18)(18)(18)(18)(18)(18)(18)                                                                                                    | 中ロトリレス         利用者登録は<br>255         ブサービスに関する<br>ため、全わせば255             | ら、「中請先の迭伏」の中にのる                                          |
|                                                                                                    |                                                                          | <u>「福井県」</u> をクリックしまり。                                   |
| 🔐 初めてご利用する方                                                                                                    | 申請知び選択(トップページ) 手続の選択 手続案内 申請書入力 申請完了                                     |                                                          |
| ▶ 初めて利用する方へ ₽                                                                                                    | お知らせ                                                                     |                                                          |
| ▶ 動作環境 四                                                                                                    | 2021年09月03日システム管理者                                                       |                                                          |
| ▶ <u>利用上の注意</u> <sup>©</sup>                                                                                                    | 2021年9月17日2時Xンデナンス実施のお知ら・・・ 圧地                                           |                                                          |
| , <u>よくのうと良同</u>                                                                                                    | + (1043-2) 67 (1007)                                                     |                                                          |
| 操作、電子申請サービス >>                                                                                                    | 〒9月2002311<br>下の一覧から申請表を選んで、クリックしてください。                                  |                                                          |
| 体験、操作シミュレーション                                                                                                    | 都道府里                                                                     |                                                          |
| 電子申請による申請書入力・送信<br>を擬似的に体験できます。                                                                                                    | 、無規                                                                      |                                                          |
|                                                                                                    | 市町村                                                                      |                                                          |
|                                                                                                    | あ うあわら市 、池田町 、永平寺町 、越前市 、越前町 、おおい町                                       |                                                          |
| H112347 117 1275 1711                                                                                                    | → <u>大勤市</u> → <u>小浜市</u>                                                |                                                          |
| <u>土木部-土木管理課 (2件)</u><br>土木部-道路保全課 (1件)                                                                                                    | 該当した手続: <b>37</b> 件                                                      | ③「宗教法人事務所備付書類の                                           |
| <u>土木部・公共建築課(0件)</u><br>会計局-会計課(1件)                                                                                                    | 故菜条件                                                                     |                                                          |
| <u>教育庁-スポーツ保健課 (0件)</u><br>教育庁 教務日期 (0月)                                                                                                    | 能与から控除する射形術画等の感を変更するために必要な手続きです。                                         | <u>  <del>                                    </del></u> |
| 教育门祝福良課 (9件)<br>警察本部-県警本部 (3件)                                                                                                    |                                                                          |                                                          |
| 警察本部-生活安全部地域課 (1<br>住)                                                                                                    | ▶ <u>財形預入等(中断・再開始)申込書</u> □ \$75(時本年                                     |                                                          |
| 各種委員会-人事委員会事務局<br>(2件)                                                                                                    | 給与からの財形狩貨等の始除を一時的に中断する、または再開するために必要な手続きです。                               |                                                          |
| 国体推進局-大会推進課 (0件)                                                                                                    |                                                                          |                                                          |
| ⑦ 初めてご利用する方                                                                                                    | ・宗教法人事務所備付書類の写しの届出                                                       |                                                          |
| → 初めて利用する方へ <sup>日</sup>                                                                                                    | 毎会計年度終了後4月以内に、宗教法人の事務所に備えられた書類の写しを所輔庁に提出するものです。 関連法令 宗教法人法               |                                                          |
| ▶ <u>動作環境</u> <sup>□</sup>                                                                                                    |                                                                          |                                                          |
| ▶利用上の注意日                                                                                                    |                                                                          |                                                          |
| ▶ <u>よくあるご質問</u> <sup>12</sup>                                                                                                    | 地力職員共済組合福井県支部への出産費・財加会に係る講求の入力を行ってください、入力徴は、講求書を出力して必要書類を添えて所属秘由で提出してくださ |                                                          |
|                                                                                                    | い                                                                        |                                                          |
|                                                                                                    |                                                                          |                                                          |
| 1                                                                                                    |                                                                          |                                                          |

## 電子申請サービスのご利用方法 ④「電子申請をする(電子証明 毎会計年度終了後4月以内に、宗教法人の事務所に備えられた書類の写しを所轄庁に提出するものです。 書が不要)」をクリックします。 概要説明 関連法令 宗教法人法 「電子申請を開始する」から届出を作成し、送信してください。(この届出には利用者登録が必要です。) 手续方法 手続窓口 記載方法等 福井県福井市大手3T目17-1 福井県庁5階 総務部 情報公開・法制課 法制グループ 2017年02月28日~ 公開期間 受付期間 公開期間と同じ 用紙サイズ A4 縦 0ページ 電子申請をする(電子証明書が不要) ◆ 手続の選択へ戻る ⑤利用者 ID、パスワードを入力 サービス Q し、「ログイン」をクリックしま す。 ▶ ログイン この先の機能をご利用いただくには、ログインが必要です。 利用者 I D とパスワードを入力して、「ログイン」ボタンをクリックしてください。 利用者ID ABCDEFG パスワード ..... 🔒 ログイン ※初回ログイン時の「利用者ID」「パスワード」はメールにて通知しております。 ○ 利用者登録 利用者登録を行い、利用者IDを発行します ⑥必要な事項を入力し、「次へ」 [2] 事務所の所在地 🌌 (30文字まで) をクリックします。 福井市00町00-00 ※必須となっている項目は必ず 入力してください。 [3] 宗教法人 🌌 (30文字まで) 00寺 [4] 代表役員(代務者) [82] (30文字まで) 福井 太郎 宗教法人法第25条第4項の規定により、下記の事務所備付け書類(写し)を添えて提出します。 次へ

## (7)-1【パソコンの場合】 () 申請時添付 ○郵送で提出 重産に関する書類 杆音 表記 ○窓口で提出 「参照」をクリックし、送信した い書類データを選択します。 () 申請時添付 参照 書類データが添付されているこ 境内建物に関する書類 任意 ○窓口で提出 ● 提出しない とを確認したら、「次へ」をクリ () 申請時添付 ックします。 貸借対昭表 仟寶 参照 () 窓口で提出 ○ 申請時添付 () 郵送で提出 収支計算書 仟寶 参照 ()窓口で提出 申請時添付 財産日録 参照... 沙酒 ○ 郵送で提出 () 窓口で提出 ●申請時添付 役員名簿 必須 ○ 郵送で提出 参照 () 寒口で提出 流へ ⑦-2【スマートフォンの場合】 貸 ○ 申請時添付 借 ※ご自身のスマートフォンであ ④ 郵送で提出 対 任意 窓口で提出 照 らかじめ添付書類の写真を撮っ ● 提出しない 表 <u>ておい</u>てください。 収 ○ 申請時添付 支 郵送で提出 計 任意 ○ 窓口で提出 「ファイルを選択」→「フォトラ 筫 ● 提出しない 書 イブラリ」をクリックし、送信し 財 ● 申請時添付 たい添付書類の写真データを選 産 必須 ◎ 郵送で提出 ファイルを詳 目 択します。 録 フォトライブラリ C 写真データが添付されているこ 役 写真またはビデオを撮る 0. 員 必須 とを確認したら、「次へ」をクリ 名 簿 ブラウズ ... ックします。 次へ ※お使いの機種により画面の表 示が異なる場合があります。 (8)送信内容に間違いがないかご 送信内容確認 確認いただき、「送信」をクリッ 【送信】ボタンをクリックした後にブラウザの「戻る」、「更新」、「中止」操作を行わないでください。 申請書を送信します。 クします。 内容をご確認の上、よろしければ【送信】をクリックしてください。 申誌 福井里 以上で手続は完了です。 手続名 宗教法人事務所備付書類の写しの届出 <u>手続案内</u> 申請書表示 迷劇榕 ◎ 事業に関する書類 提出しない ◎ 境内建物に関する書類 提出しない ● 貸借対照表 提出しない 添付資料 @ 収支計算書 提出しない ■ 財産目録: OO寺財産目録.txt 赤 ⑧ 役員名簿:○○○寺役員名簿.bt 菾 送信

## 電子申請サービスのご利用方法